**Texas City ISD** 2018-19 Training

Skyward - Requisitions Texas City ISD

## Click Purchasing

| ts.skyward.com - Remote Desktop pnnection                                   |                     |                              |
|-----------------------------------------------------------------------------|---------------------|------------------------------|
| 🖉 Web Financial Management - WF - 10636 - ( 14.06.00.06 - Internet Explorer |                     | •                            |
| Texas City ISD, TX                                                          |                     |                              |
| SKYWARD'                                                                    |                     |                              |
| Home Account Vendors Purchasing Accounts Fixed Custom Federal/State Admin   | istration Q         |                              |
| I Einancial Management                                                      |                     |                              |
|                                                                             |                     |                              |
| Jump to Other Dashboards                                                    | My Print Queue 🛛 🕹  | Jump to Other Systems        |
| Skyward User                                                                | Job Status          | Einancial Management         |
| Reset Dashboards Select Widgets                                             | No items available. | L Human Resources            |
|                                                                             | Dictort Nowe        | * Product Setup              |
| Favorites Ø                                                                 | Via annu ta dimbro  |                              |
| No favorites available.                                                     | no news to display  | Recent Programs              |
|                                                                             | Lui                 | Financial Management Home WF |
|                                                                             |                     | Chart of Accounts            |
|                                                                             |                     | WF\AM\CA\CA<br>Requisitions  |
|                                                                             |                     | WF\PU\MR\RE\RQ ==            |
|                                                                             |                     | Product Setup Home     PS    |
|                                                                             |                     | Financial Management         |
|                                                                             |                     | PSIWF                        |
|                                                                             |                     | PS\CA\SE\SU\SU               |
|                                                                             |                     | Configuration                |
|                                                                             |                     | WFIPUIPSICF                  |
|                                                                             |                     |                              |
|                                                                             |                     |                              |
|                                                                             |                     |                              |
|                                                                             |                     |                              |
|                                                                             |                     |                              |
|                                                                             |                     |                              |
|                                                                             |                     |                              |
|                                                                             |                     |                              |
|                                                                             |                     |                              |
|                                                                             |                     |                              |
|                                                                             |                     |                              |
|                                                                             |                     |                              |
|                                                                             |                     | -                            |
| •                                                                           | III                 | ta ●                         |
|                                                                             |                     | 104480                       |

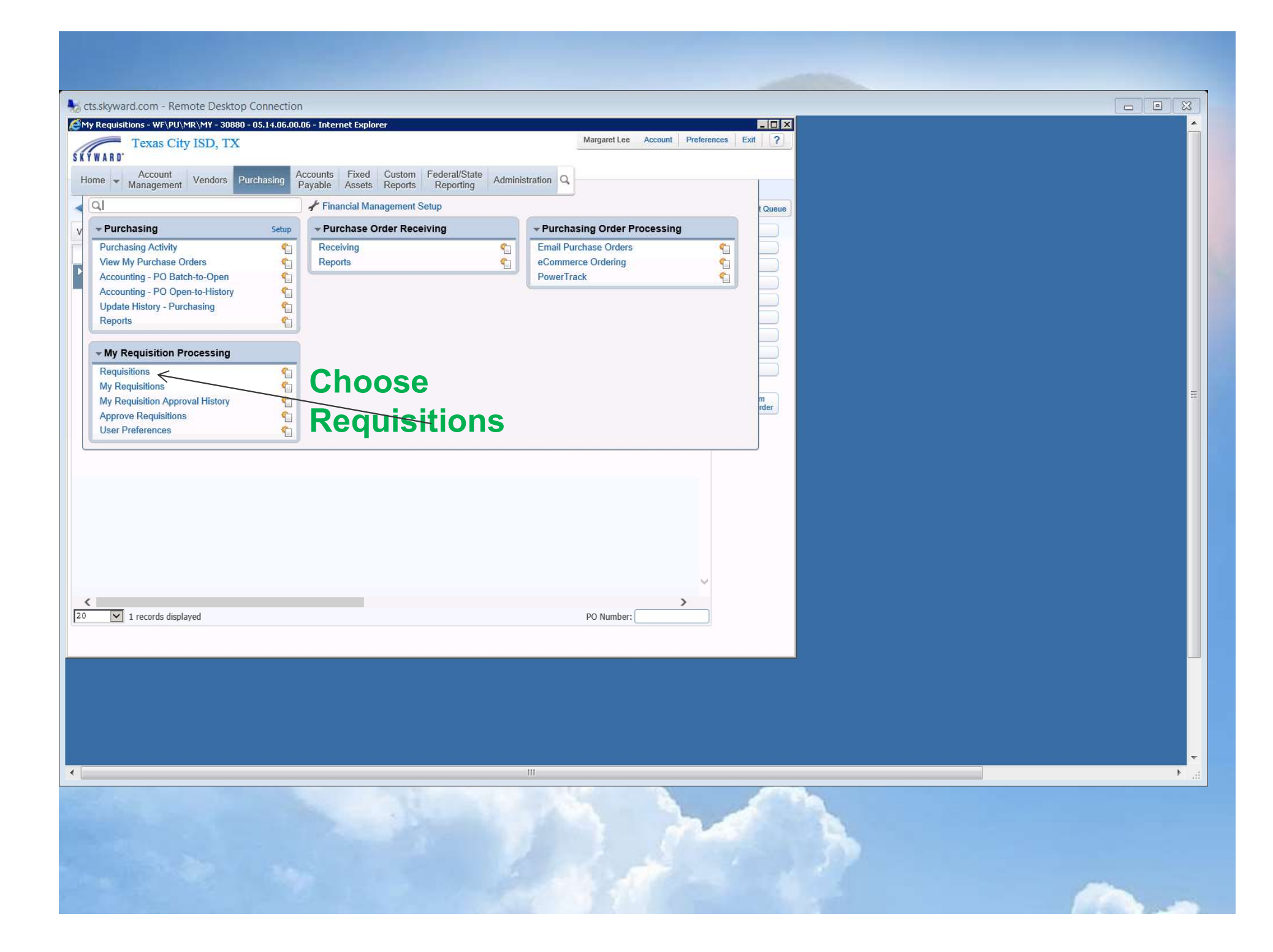

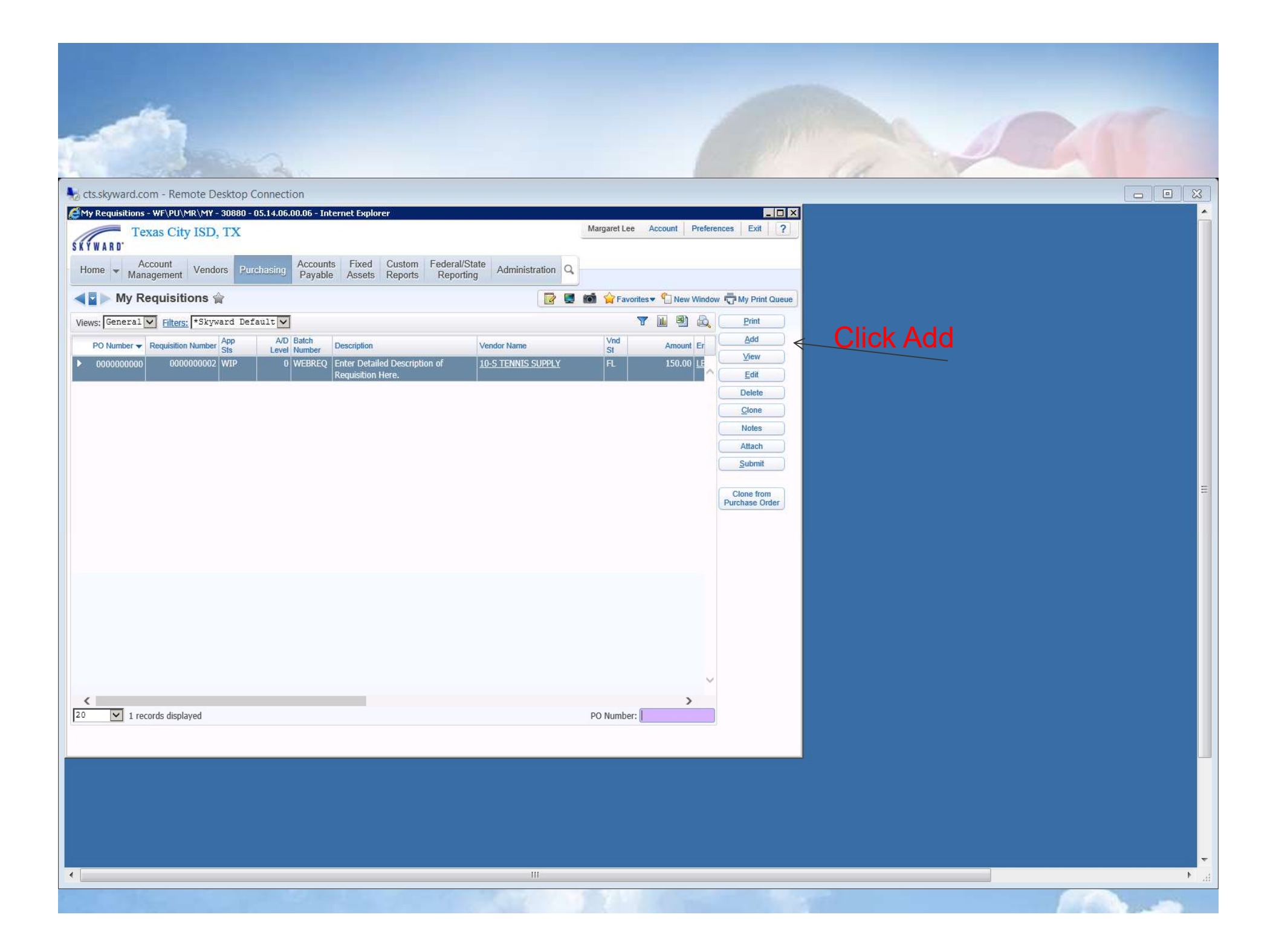

| Requisition Master Information - WE/PII/MR/MY - 30880 - 05.14.06.00.06 - Internet Explorer              |                        |                 |       |
|----------------------------------------------------------------------------------------------------|------------------------|-----------------|-------|
| Requisition Master Information                                                                          |                        |                 |       |
| equisition Master Information   Requisition Detail Lines/Accounting                                     |                        |                 |       |
| Requisition Master Information                                                                          |                        | 4               | Drop  |
| Requisition Setup Information                                                                           | Add Detail             | · ·             |       |
| Requisition Group: 001 - 1CHS                                                                           | Save and<br>Mass Add   |                 | Vour  |
| Account allocation by total requisition amount (YMA).                                                   | Detail<br>Save and     |                 | your  |
| Account allocation by each requisition detail line (YDA). This is a Blanket Reguisition/Purchase Order. | Import<br>Detail Lines | <u>-2.</u>      | Drop  |
|                                                                                                    | Back                   |                 |       |
| Requisition Information                                                                                 |                        |                 |       |
| * Description:                                                                                          |                        |                 | Field |
|                                                                                                    |                        |                 |       |
|                                                                                                    |                        | $-3_{-}$        | Che   |
| * Vendor:                                                                                               |                        |                 |       |
| * Ship To:                                                                                              |                        |                 | will  |
| Attention: MARGARET LEE * Due Date: 08/10/2014 Sunday                                                   |                        |                 |       |
| Ship Date: 08/10/2014 Sunday                                                                            |                        | <del> </del> 4. | Ente  |
| Ship Via:                                                                                               |                        |                 | itom  |
| Bid #:                                                                                                  |                        |                 |       |
| Astarisk (*) denotes a required field                                                                   | $\searrow$             |                 | requ  |
|                                                                                                    | $\backslash$           |                 |       |
|                                                                                                    |                        | <u> 5.</u>      | Drop  |
|                                                                                                    |                        |                 |       |
|                                                                                                    | $\sim$                 |                 | vend  |
|                                                                                                    |                        |                 | Dror  |
|                                                                                                    |                        | $  ^{\circ}$ .  | Diop  |
|                                                                                                    | 🔍 100% 👻 🎢             |                 | whe   |
|                                                                                                    |                        | -               |       |
|                                                                                                    |                        |                 | ship  |
|                                                                                                    |                        |                 |       |
|                                                                                                    |                        |                 |       |
|                                                                                                    |                        |                 |       |
| III.                                                                                                    |                        |                 |       |
|                                                                                                    |                        |                 |       |

Drop Down – Choose your group

- - 23

- Drop Down Defaults to current Fiscal year
- Check this box if P.O. will be blanket
- Enter description of item/service requested
- 5. Drop Down Choose Vendor
- Drop Down Choose where item will be shipped to

| .skyward.com - Remote Desktop Connection                                                                        |                             |  |
|----------------------------------------------------------------------------------------------------|-----------------------------|--|
| Requisition Master Information - WF\PU\MR\MY - 30880 - 05.14.06.00.06 - Internet Explorer                       |                             |  |
| Requisition Master Information                                                                                  |                             |  |
| Requisition Master Information   Requisition Detail Lines/Accounting                                            |                             |  |
| Requisition Master Information                                                                                  |                             |  |
| Requisition Setup Information                                                                                   | Save and<br>Add Detail      |  |
| Requisition Group: 001 - ICHS                                                                                   | Save and                    |  |
| Fiscal Year: 2014 - 2015 September 1, 2014 - August 31, 2015 V Current Fiscal year not available for            | this group. Mass Add Detail |  |
| Account allocation by total requisition amount (YMA). Account allocation by each requisition detail line (YDA). | Save and                    |  |
| This is a Blanket Requisition/Purchase Order.                                                                   |                             |  |
| Danstelling lafe median                                                                                         | Back                        |  |
| Requisition Information                                                                                         | Save and                    |  |
| * Description:                                                                                                  |                             |  |
|                                                                                                    | Add Detail                  |  |
|                                                                                                    |                             |  |
| * Vandar                                                                                                    |                             |  |
| * Ship To:                                                                                                    |                             |  |
| Attention: MARGARET LEE                                                                                         |                             |  |
| * Due Date: 08/10/2014 Sunday                                                                                   |                             |  |
| Ship Date: 08/10/2014 Sunday                                                                                    |                             |  |
| Ship Via:                                                                                                    |                             |  |
| Bid #:                                                                                                    |                             |  |
|                                                                                                    |                             |  |
| Astensk (*) denotes a required heid                                                                             |                             |  |
|                                                                                                    |                             |  |
|                                                                                                    |                             |  |
|                                                                                                    |                             |  |
|                                                                                                    |                             |  |
|                                                                                                    |                             |  |
|                                                                                                    |                             |  |
|                                                                                                    | 🔍 100% 👻 🥢                  |  |
|                                                                                                    |                             |  |
|                                                                                                    |                             |  |
|                                                                                                    |                             |  |
|                                                                                                    |                             |  |
|                                                                                                    |                             |  |
|                                                                                                    |                             |  |
| III                                                                                                    |                             |  |
|                                                                                                    |                             |  |
|                                                                                                    |                             |  |
|                                                                                                    |                             |  |

| backter Information Beak Lines/Accounting<br>Requisition Master Information<br>Beak Counting: Accounting: Accounting: Accounting: Accounting: Accounting: Accounting: Accounting: Accounting: Accounting: Accounting: Accounting: Beak Counting: Beak Coun       | Requisition Detail Lines/Accounting - WF\PU\MR\MY - 30880 - 05.14.06.00.06 - Internet Explorer<br>Requisition Detail Lines/Accounting                                                                                                    |                                                                                                    |
|----------------------------------------------------------------------------------------------------|----------------------------------------------------------------------------------------------------|----------------------------------------------------------------------------------------------------|
| Fiscal Var: 201-2015       Silve To: TROV MODEL/PAGER #         Visit Dist Entities Supply       Binder DD         Silve To: TROV MODEL/PAGER #       Binder DD         Comprise Description of tems/Services       Silve To: TROV MODEL/PAGER #         Preprint       Silve To: TROV MODEL/PAGER #         Preprint       Silve To: TROV MODEL/PAGE         Preprint       Silve To: TROV MODEL/PAGE <th>Requisition Master Information   Requisition Detail Lines/Accounting           Requisition Master Information           Batch Number: WEBREQ           Requisition Number: 0000000004         Accounting: Account allocation by total requisition           Group: (001) TCHS         Amount: 0.00</th> <th>amount.</th>                                                                                                    | Requisition Master Information   Requisition Detail Lines/Accounting           Requisition Master Information           Batch Number: WEBREQ           Requisition Number: 0000000004         Accounting: Account allocation by total requisition           Group: (001) TCHS         Amount: 0.00 | amount.                                                                                                    |
| <ul> <li>Requisitor used Line</li> <li>* University</li> <li>* Quantity:</li> <li>* Quantity:</li> <li>* Quantity:</li> <li>* Quantity:</li> <li>* Quantity:</li> <li>* Quantity:</li> <li>* Quantity:</li> <li>* Quantity:</li> <li>* Quantity:</li> <li>* Quantity:</li> <li>* Quantity:</li> <li>* Quantity:</li> <li>* Quantity:</li> <li>* Concerning and the second second seco</li></ul> | Fiscal Year: 2014 - 2015 Ship To: TROY MOORE/PAGER #<br>Vendor: 10-S TENNIS SUPPLY Blanket PO: This is not a Blanket PO<br>1400 NW 13TH AVENUE<br>POMPANO BEACH FL 33069                                                                                                    |                                                                                                    |
| <u>↑</u> 100% • //                                                                                                    | * Line Number:<br>Line Type: Merchandise<br>Narrative<br>Catalog:<br>* Quantity:<br>Unit of Measure:<br>* Unit Cost:<br>0.000<br>Total Amount:<br>0.00<br>* Description<br>Asterisk (*) denotes a required field                                                                                   | <ul> <li>Enter number of items</li> <li>Drop Down – Each,<br/>Dozen, Etc.</li> <li>Enter per unit cost</li> <li>Enter line item<br/>description</li> <li>Click Save</li> </ul> |
|                                                                                                    |                                                                                                    | <u>+</u> 100% - //                                                                                                    |

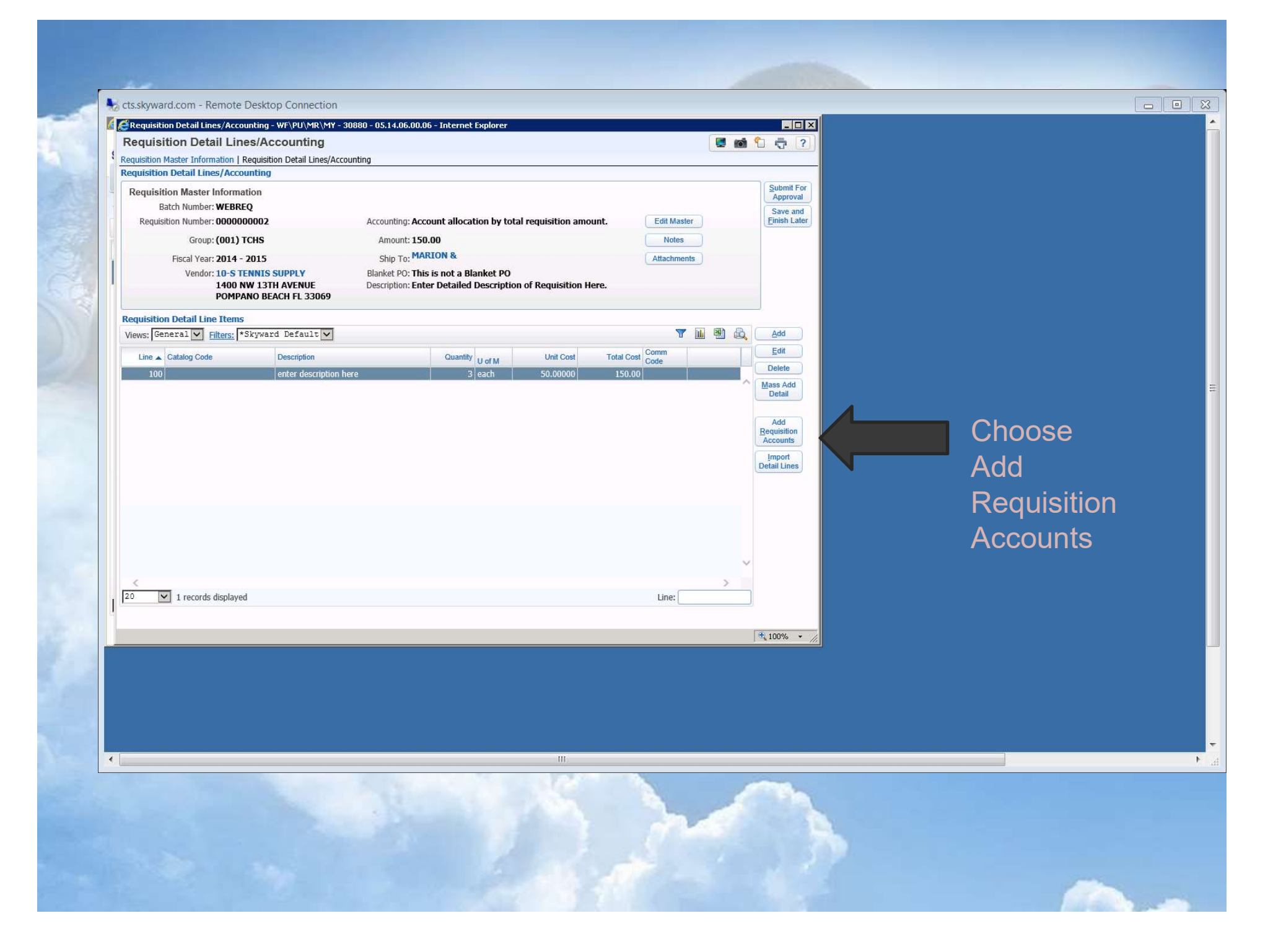

| Account Distribution                                                                                                    |                                                                                                    |                                                                                                    |
|----------------------------------------------------------------------------------------------------|----------------------------------------------------------------------------------------------------|----------------------------------------------------------------------------------------------------|
| Available Accounts (Accounts are displayed based on Account Clearance access)         Image: Find (T) Fc       Obj       So       Org       F       Pi       Loc       Funds Available       Selected         192       E       11       6219       79       001       0       24       101       \$0.00         192       E       11       6223       00       001       0       24       101       \$0.00         192       E       11       6329       00       001       0       24       101       \$0.00         192       E       11       6399       00       01       0       24       101       \$0.00 | Account Level Description<br>AAP<br>Account Number Information<br>Code Description<br>192 AAP<br>11 INSTRUCTION<br>6219 PROFESSIONAL SERVICES<br>001 TEXAS CITY HIGH SCHOOL<br>0 None/FY 2009-10<br>24 ACCELERATED EDUCATION<br>101 PRINCIPAL TCHS<br>2014-2015 Available Funds By<br>Individual Account | <ul> <li>Choose the accounts to be charged</li> <li>Type here to look up accounts</li> <li>Enter</li> </ul> |
| Total Amount to Distribute:       \$150.00 100.00%         Total Distributed:       \$0.00 0.00%         Amount Remaining:       \$150.00 100.00%         Selected Accounts       Amount         Account Number       Amount                                                                                                    | Remove<br>Remove Alt                                                                                                    | amounts<br>or percent<br>here for<br>split<br>accounts<br>(See next pg                                      |

| Account Distribution - 05.14.06.00.06 - Internet Explorer                                                                                                    |                                          |                                        |                            |             |
|----------------------------------------------------------------------------------------------------|------------------------------------------|----------------------------------------|----------------------------|-------------|
| ccount Distribution                                                                                                    |                                          | E 1                                    | n 🗋 🤠 ?                    |             |
| Available Accounts (Accounts are displayed based o                                                                                                    | n Account Clearance access)              |                                        | Save                       |             |
| ,                                                                                                    | en en en en en en en en en en en en en e | Account Level Description<br>TCHS-REG. | Account<br>Distrib<br>Back | Click Save  |
| Fnd 🔺 T Fc Obj So Org F Pi Loc                                                                                                    | Funds Available Selected                 | Account Number Information             |                            | Cherre Cave |
| 192 E 52 6219 00 001 0 24 101                                                                                                    | \$0.00 🗹                                 | Code Description                       |                            | Account     |
| 193 E 53 6399 92 001 0 99 101                                                                                                    | \$0.00                                   | 199 LOCAL MAINTENANCE                  |                            |             |
| 199 E 11 6219 00 001 0 11 101                                                                                                    | \$0.00                                   | 11 INSTRUCTION                         |                            | Distrib     |
| 199 E 11 6219 00 001 0 23 101                                                                                                    | \$0.00                                   | 6219 PROFESSIONAL SERVICES             |                            |             |
| <u>199</u> E 11 6219 10 001 0 11 101                                                                                                    | \$0.00                                   | 001 TEXAS CITY HIGH SCHOOL             |                            |             |
| 199 E 11 6219 79 001 0 24 101                                                                                                    | \$0.00                                   | 0 None/FY 2009-10                      |                            |             |
| 199 E 11 6223 00 001 0 11 101                                                                                                    | \$0.00                                   | 11 BASIC EDUCATIONAL SERVICE           |                            |             |
| 199 E 11 6223 00 001 0 22 101                                                                                                    | \$0.00                                   | 101 PRINCIPAL TCHS                     |                            |             |
| 199 E 11 6249 00 001 0 11 101                                                                                                    | \$0.00                                   |                                        |                            |             |
| 199 E 11 6249 00 001 0 22 101                                                                                                    | \$0.00                                   | 2014-2015 Available Funds By           | 1                          |             |
| 199 E 11 6249 00 001 0 23 101                                                                                                    | \$0.00                                   |                                        |                            |             |
| 199 E 11 6249 01 001 0 11 101                                                                                                    | \$0.00                                   |                                        |                            |             |
| 199 E 11 6269 00 001 0 11 101                                                                                                    | \$0.00                                   | ×                                      |                            |             |
| 199 E 11 6269 00 001 0 22 101                                                                                                    | \$0.00                                   |                                        |                            |             |
| 100 records displayed                                                                                                    | Account Number:                          | SE                                     |                            |             |
|                                                                                                    | Quick Key:                               |                                        |                            |             |
|                                                                                                    | Quick Key.                               |                                        |                            |             |
| otal Amount to Distribute: <b>\$150.00 100.00%</b><br>Total Distributed: <b>\$150.00 100.00%</b><br>Amount Remaining: <b>\$0.00 0.00%</b>                                                                                                    |                                          |                                        |                            |             |
| elected Accounts                                                                                                    | 10                                       |                                        |                            |             |
| Account Number                                                                                                    | Amount Percent                           | Remove                                 |                            |             |
| 192 E 52 6219 00 001 0 24 101                                                                                                    | 105.00 70.00                             | (Domovo All)                           |                            |             |
| 199 E 11 6219 10 001 0 11 101                                                                                                    | 45.00 30.00                              | REMOVE AI                              |                            | * Meane     |
|                                                                                                    |                                          |                                        |                            |             |
|                                                                                                    |                                          | ~                                      |                            | accountie   |
| 1                                                                                                    |                                          |                                        |                            | accountin   |
| N. Contraction of the second second s | 1                                        | _                                      |                            | overbudget  |
|                                                                                                    |                                          |                                        |                            | Gverbuuget  |
|                                                                                                    |                                          |                                        |                            |             |
|                                                                                                    |                                          |                                        | 100% +                     |             |

## Message from webpage

The following accounts are over budget: 192 E 52 6219 00 001 0 24 101 199 E 11 6219 10 001 0 11 101 The listed accounts will be over budget once this requisition is submitted for approval. This message is a warning only. The account distribution will still be saved. Over budget accounts are marked with a \* indicator. Click OK to save the accounts and continue or Cancel to adjust the accounts.

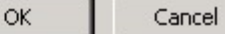

X

Please verify your account when you receive this message. You may require a budget transfer or need to use a different account. You do not want your accounts to be over budget.

| ts.skyward.com - Remote Desktop                                           | Connection                         |                      |                          |                    |                 |             |                          | 83     |
|---------------------------------------------------------------------------|------------------------------------|----------------------|--------------------------|--------------------|-----------------|-------------|--------------------------|--------|
| 🖆 🥰 Requisition Detail Lines/Accou                                        | unting - WF\PU\MR\MY -             | 30880 - 05.14.06.00. | 06 - Internet Explorer   |                    |                 |             |                          | Â      |
| Requisition Detail Line                                                   | es/Accounting                      |                      |                          |                    |                 |             | ini 🕤 🤠 ?                |        |
| Requisition Master Information   R     Requisition Detail Lines (Account) | tequisition Detail Lines/Acc       | ounting              |                          |                    |                 |             |                          | -      |
| Dequisition Menter Informa                                                | tion                               |                      |                          |                    |                 |             | Submit For               |        |
| Batch Number: WEBRE                                                       | 0                                  |                      |                          |                    |                 |             | Approval                 |        |
| Requisition Number: 000000                                                | 0002                               | Accounting: Ac       | count allocation by tota | l requisition amou | nt. 🔲           | Edit Master | Save and<br>Einish Later | Click  |
| Group: (001) T                                                            | CHS                                | Amount: 15           | 0.00                     |                    | (               | Notes       |                          |        |
| Fiscal Year: 2014 -                                                       | 2015                               | Ship To: MA          | RION &                   |                    | A               | Attachments |                          | for Ap |
| Vendor: 10-S TE                                                           | NNIS SUPPLY                        | Blanket PO: Th       | is is not a Blanket PO   |                    |                 | -           |                          |        |
| 1400 N<br>POMPA                                                           | W 13TH AVENUE<br>No Beach FL 33069 | Description: En      | ter Detailed Descriptior | of Requisition He  | re.             |             |                          |        |
| Description Dateil Line Theorem                                           |                                    |                      |                          |                    |                 |             |                          |        |
| Views: General V Filters: **                                              | Skyward Default                    |                      |                          |                    |                 | 7 🖬 🖄       | Add                      |        |
|                                                                           | -                                  |                      |                          | 11-10-11           | T LLO CO        | mm          | Edit                     | attac  |
|                                                                           | Description                        | NA                   | Quantity U of M          | En nonno           | Total Cost Cost | de          | Delete                   |        |
| 100                                                                       | enter description i                | leie                 | 5 each                   | 30:00000           | 130/00          |             | Mass Add                 |        |
|                                                                           |                                    |                      |                          |                    |                 |             | Detail                   |        |
|                                                                           |                                    |                      |                          |                    |                 |             | View                     |        |
|                                                                           |                                    |                      |                          |                    |                 |             | Requisition<br>Accounts  |        |
|                                                                           |                                    |                      |                          |                    |                 |             | Import                   |        |
|                                                                           |                                    |                      |                          |                    |                 |             | Detail Lines             |        |
|                                                                           |                                    |                      |                          |                    |                 |             |                          |        |
|                                                                           |                                    |                      |                          |                    |                 |             |                          |        |
|                                                                           |                                    |                      |                          |                    |                 |             |                          |        |
|                                                                           |                                    |                      |                          |                    |                 |             |                          |        |
|                                                                           |                                    |                      |                          |                    |                 |             | ~                        |        |
| <                                                                         |                                    |                      |                          |                    |                 | >           |                          |        |
| 20 I records displayed                                                    | 1                                  |                      |                          |                    |                 | Line:       |                          |        |
| 1 records displayed                                                       |                                    |                      |                          |                    |                 |             |                          |        |

JAH1 Julie-Ann Howard, 3/22/2017

| My Requisitions - WF\PU\MR\MY - 30880 - 05.14.06          | .00.06 - Internet Explorer                         |                            |                       |               | _ [                       | 1    |
|-----------------------------------------------------------|----------------------------------------------------|----------------------------|-----------------------|---------------|---------------------------|------|
| Texas City ISD, TX                                        |                                                    |                            | Margaret Lee Accoun   | t Preferences | Exit                      | ?    |
| Home - Account Vendors Purchasing                         | Accounts Fixed Custom Fe<br>Payable Assets Reports | deral/State Administration | 2                     |               |                           |      |
| 💽 Þ My Requisitions 😭                                     |                                                    |                            | 📕 🛍 😭 Favorites 🕶 🖺 I | New Window 🖏  | My Print Qu               | ieue |
| iews: General 💟 Filters: *Skyward Default 🗸               |                                                    |                            | <b>T</b>              | e 🔍 🗌         | Print                     | 0    |
| PO Number - Requisition Number Sts. Level                 | Batch Description                                  | Vendor Name                | Vnd Am                | ount Er       | Add                       |      |
| here are no records to display; check your filter setting | S.                                                 |                            | 54                    |               | View                      | 2    |
|                                                           |                                                    |                            |                       |               | Edit                      | -    |
|                                                           |                                                    |                            |                       | _             | Clone                     | 5    |
|                                                           |                                                    |                            |                       | _             | Notes                     | ã.   |
|                                                           |                                                    |                            |                       |               | Attach                    | 5    |
|                                                           |                                                    |                            |                       |               | Submit                    | 0    |
|                                                           |                                                    |                            |                       | Pur           | Clone from<br>chase Order | ]    |
|                                                           |                                                    |                            |                       |               |                           |      |
|                                                           |                                                    |                            |                       |               |                           |      |
|                                                           |                                                    |                            |                       |               |                           |      |
|                                                           |                                                    |                            |                       | ~             |                           |      |
| 0 v ccords displayed                                      |                                                    |                            | PO Number:            | >             |                           |      |
|                                                           |                                                    |                            |                       |               |                           |      |